## Tugas 3 Sistem Operasi

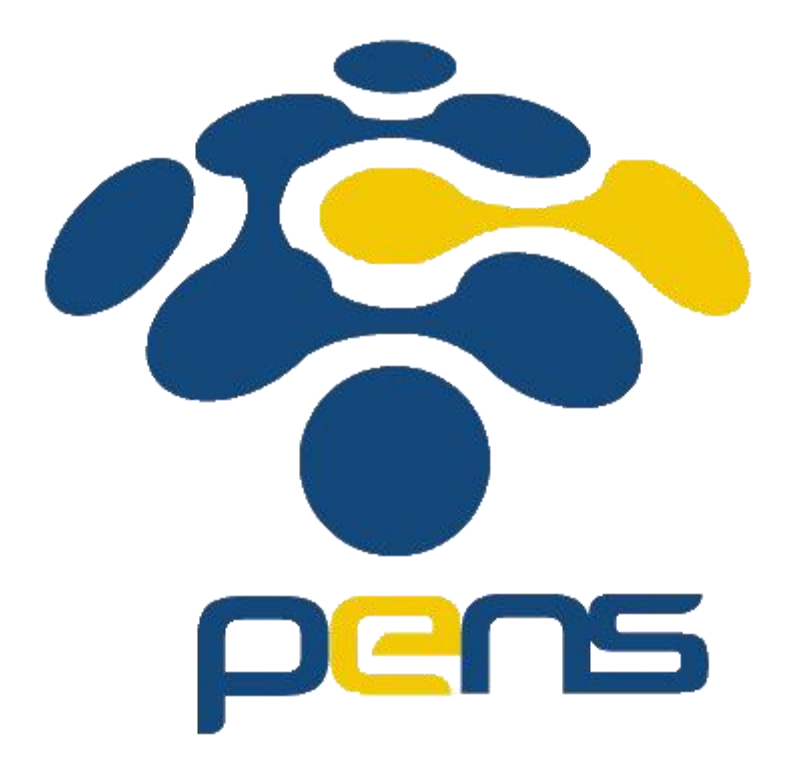

Nama : Rheza Dewangga Rendragraha Kelas: 1 D4 Teknik Informatika B NRP: 2110191044 Langkah-Langkah penginstalan Windows 10

1. Pertama Install Oracle VM VirtualBox Manager dan siapkan file windows 10 terlebih dahulu, lalu buka Oracle dan pilih baru untuk menginstall dan akan muncul tampilan seperti gambar di bawah, isi bagian nama dan ubah versi sesuai kebutuhan, Folder Mesin merupakan tempat penginstallan windowsnya. Lalu klik lanjut.

| 😚 Oracle VM VirtualB | ox Manajer                                                                                                    |                | 23     |
|----------------------|----------------------------------------------------------------------------------------------------|----------------|--------|
| Berkas Mesin Bar     | ituan                                                                                                    |                |        |
| Perkakas             |                                                                                                    |                |        |
| 10<br>10 Dimatikan   | Ciptakan Mesin Virtual                                                                                                    |                |        |
| E4 XP                | Nama dan sistem operasi                                                                                                    |                |        |
| Dimatikan            | Harap pilih suatu nama yang deskriptif dan folder tujuan bagi mesin virtual baru dan pilih tipe sistem<br>operasi yang hendak Anda pasang padanya. Nama yang Anda pilih akan dipakai di seluruh VirtualBox<br>untuk mengidentifikasi mesin ini. | Ρ              |        |
|                      | Nama: win10                                                                                                    |                |        |
|                      | Folder Mesin: Users\RHEZA DEWANGGA R\AppData\Local\Droid4X\vms                                                                                                    |                |        |
|                      | Tipe: Microsoft Windows                                                                                                    |                |        |
|                      | Versi: Windows 10 (64-bit)                                                                                                    |                |        |
|                      |                                                                                                    |                |        |
|                      |                                                                                                    | Ind_SATA_Drive | rs.iso |
| 1                    | Mode Pakar Lanjut Batal                                                                                                    |                |        |
|                      | Pengendali: ICH AC97                                                                                                    |                |        |
|                      | - Jaringan                                                                                                    |                |        |

2. Kedua atur RAM yang akan dialokasikan ke mesin virtual

| Oracle VM VirtualBo<br>Berkas Mesin Ban                              | tuan                                                                                                    |
|----------------------------------------------------------------------|----------------------------------------------------------------------------------------------------|
| Perkakas<br>10<br>10<br>00<br>00<br>00<br>00<br>00<br>00<br>00<br>00 | Ciptakan Mesin Virtual<br>Vkuran memori<br>Atur banyaknya memori (RAM) dalam megabyte untuk dialokasikan ke mesin virtual.<br>Ukuran memori yang disarankan adalah 512 MB.<br>4 MB<br>512 MB<br>512 MB |
|                                                                      | Lanjut Batal                                                                                                    |
|                                                                      |                                                                                                    |

3. Langkah ketiga memilih apakah user ingin buat hard disk virtual atau tidak mau menambahkan atau juga menggunakan bekas hard disk virtual yg ada

| Oracle VM VirtualBo | ox Manajer                                                                                                    |   |
|---------------------|----------------------------------------------------------------------------------------------------|---|
| Berkas Mesin Ban    | tuan                                                                                                    |   |
| Perkakas            |                                                                                                    | 1 |
| 64 10               | Ciptakan Mesin Virtual                                                                                                    |   |
|                     | Hard disk                                                                                                    | 2 |
|                     | Bila Anda mau Anda dapat menambahkan suatu hard disk virtual ke mesin baru. Anda dapat membuat<br>suatu berkas hard disk baru atau memilih satu dari daftar atau dari lokasi lain memakai ikon folder.<br>Bila Anda perlu penyiapan penyimpanan yang lebih rumit Anda dapat melewati langkah ini dan                                                                                                    |   |
|                     | membuat perubahan ke pengaturan mesin setelah mesin dibuat.<br>Ukuran hard disk yang disarankan adalah <b>10,00 GB</b> .                                                                                                    |   |
|                     | Iangan tambahkan hard disk virtual                                                                                                    |   |
|                     | Buat hard disk virtual sekarang     Aligned Aligned Al |   |
|                     | Gunakan berkas hard disk virtual yang ada                                                                                                    |   |
|                     | 10.vdi (Normal, 50,00 GB) 🔻                                                                                                    |   |
|                     | Buat Batal                                                                                                    |   |
|                     |                                                                                                    |   |

4. Langkah keempat setelah membuat hard disk maka akan diberi pilihan tipe hard disk yang akan dibuat, diberi 3 pilihan yaitu VDI(VirtualBox Disk Image), VHD(Virtual Hard Disk), VMDK(Virtual Machine Disk).

| 🧃 Oracle VM Virtua                                                                                                    | IBox Manajer                                                                                                    |  |
|----------------------------------------------------------------------------------------------------|----------------------------------------------------------------------------------------------------|--|
| Oracle VM Virtua         Berkas       Mesin       B         Image: Comparison of the second second secon | Box Manajer     antuan     Image: Contract of the second second |  |
|                                                                                                    | Mode Pakar Lanjut Batal                                                                                                    |  |

5. Langkah kelima, diberi dua pilihan untu penyimpanan pada hard disk yaitu Dialokasikan secara dinamik yang akan memakai ruang pada hard disk saat terisi, dan ukuran tetap yang diciptakan dari awal.

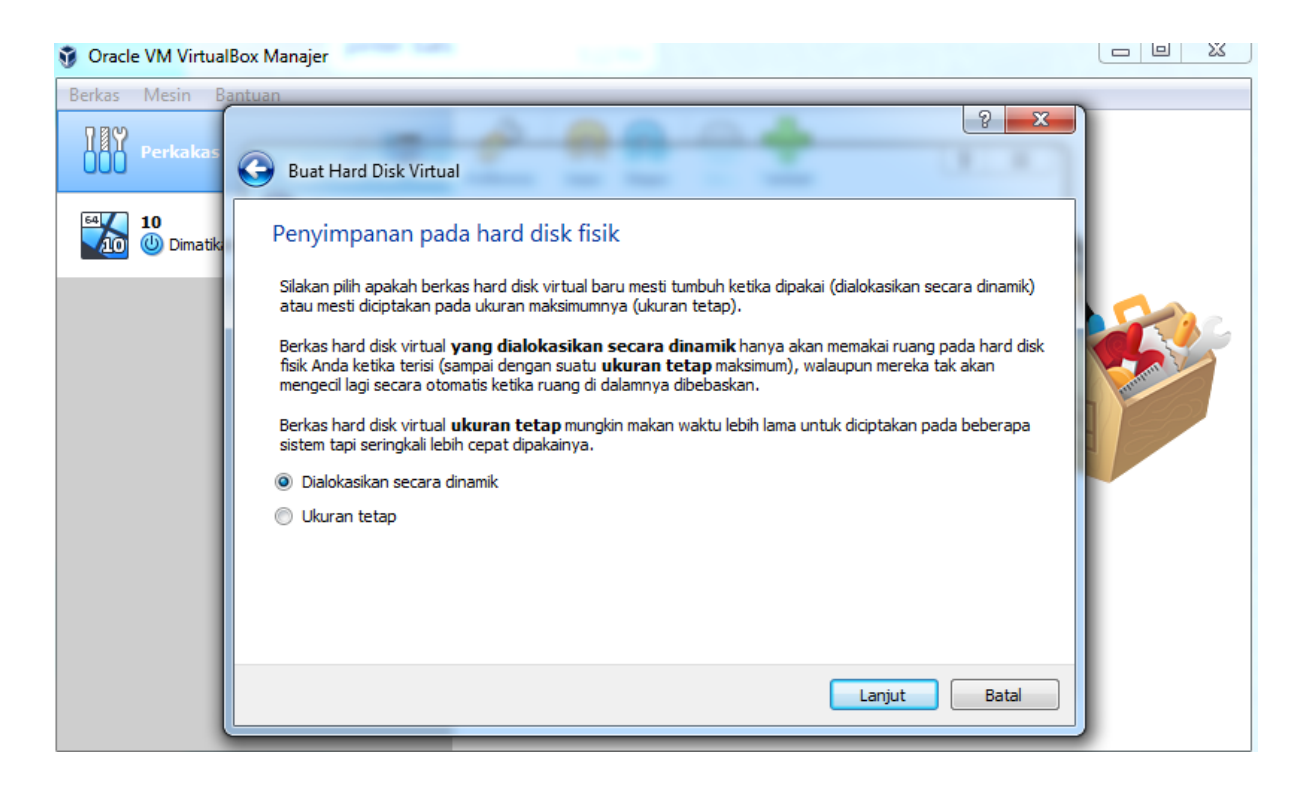

6. Langkah keenam, memilih folder untuk menyimpan data yg diinstal, dan memilih memory size yang akan kita gunakan

| 🧃 Oracle VM Virtua | IBox Manajer                                                                                                    |  |
|--------------------|----------------------------------------------------------------------------------------------------|--|
| Berkas Mesin B     | Buat Hard Disk Virtual                                                                                                    |  |
| 10<br>W Dimatik    | Lokasi dan ukuran berkas         Silakan ketik nama berkas hard disk virtual baru ke kotak di bawah atau klik pada ikon folder untuk memilih folder lain tempat mencipta berkas.         C:\Users\RHEZA DEWANGGA R\AppData\Local\Droid4X\vms\XP\XP.vdi          Pilih ukuran image hard disk virtual dalam megabyte. Ukuran ini adalah batas banyaknya data berkas yang dapat disimpan oleh mesin virtual pada hard disk. |  |
|                    | 4,00 MB 2,00 TB                                                                                                    |  |
|                    | Buat Batal                                                                                                    |  |

7. Selesai sudah menambahkan 10 di oracle, lalu klik mulai.

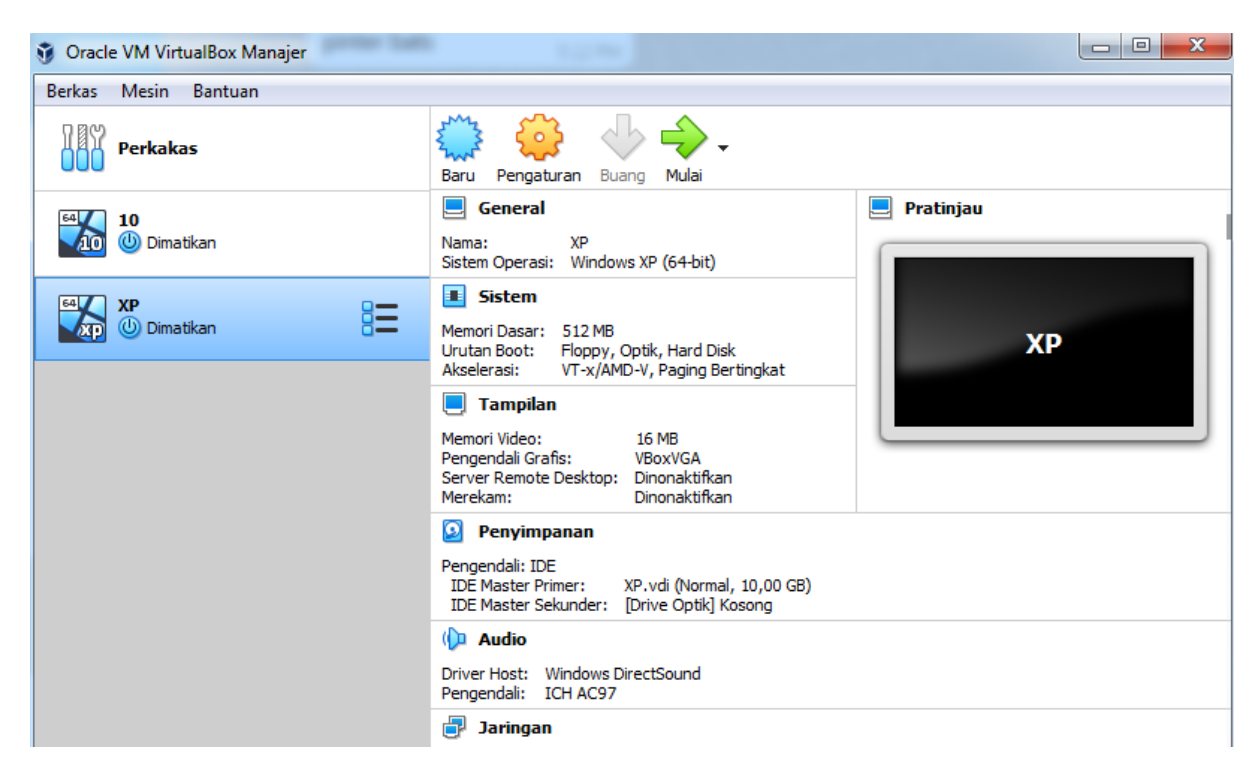

8. Langkah ke-8 yaitu memilih file windows dalam bentuk ISO dengan cara mengklik gambar folder seperti gambar di bawah, lalu cari file windows yang ingin di install lalu klik dan di pilih, setelah itu klik mulai.

|   |                                                                                                    | ?                                                     | ×                                            |
|---|----------------------------------------------------------------------------------------------------|-------------------------------------------------------|----------------------------------------------|
| ÷ | Select start-up disk                                                                                                    |                                                       |                                              |
|   | Please select a virtual optical disk file or a phy<br>drive containing a disk to start your new virtua<br>from.                                                                                                    | sical op<br>al machi                                  | tical<br>ne                                  |
|   | The disk should be suitable for starting a comp<br>should contain the operating system you wish<br>the virtual machine if you want to do that now<br>be ejected from the virtual drive automatically<br>switch the virtual machine off, but you can als<br>yourself if needed using the Devices menu. | uter fro<br>to insta<br>. The d<br>next ti<br>o do th | om and<br>all on<br>isk will<br>me you<br>is |
|   | en_windows_10_enterprise_x64_dvd_685115                                                                                                    | 1.ISC                                                 | - 🔼                                          |
|   | Start                                                                                                    | Car                                                   | ncel                                         |

9. Langkah ke-9 yaitu pilih bahasa, waktu negara, dan juga metode keyboard lalu klik next.

| 🖆 Windows Setup                                                                                                    | - 0 💌        |
|----------------------------------------------------------------------------------------------------|--------------|
| <mark>⊣</mark> _Windows*                                                                                                    |              |
| Language to install: English (United States)<br>Time and currency format: English (United States)<br>Keyboard or input method: US |              |
| Enter your language and other preferences and click "Next" to continue.<br>© 2019 Microsoft Corporation. All rights reserved.     | <u>N</u> ext |

10. Langkah ke-10 klik Install now

| 🖆 Windows Setup                                    |                        |
|----------------------------------------------------|------------------------|
|                                                    | _ Windows <sup>.</sup> |
|                                                    |                        |
|                                                    | Install now            |
|                                                    |                        |
| <u>R</u> epair your computer                       |                        |
| © 2019 Microsoft Corporation. All rights reserved. |                        |

11. Pada tampilan ini user disuruh memasukkan product key dan jika tidak punya maka klik I don't have a product key.

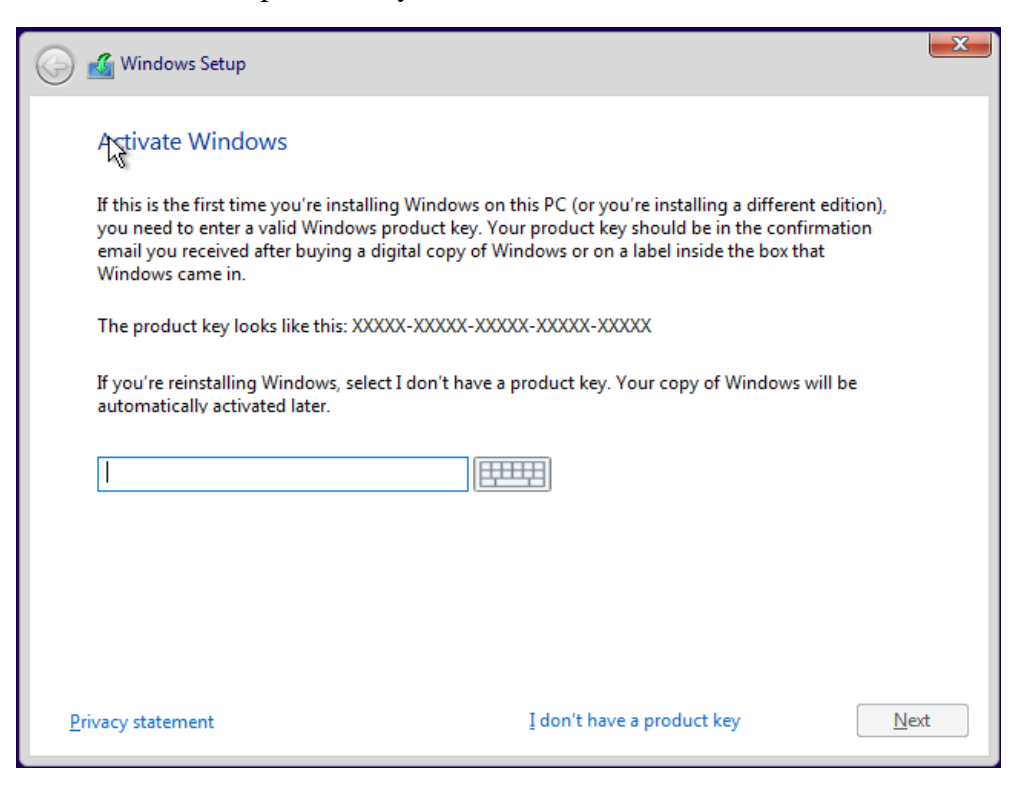

12. Lalu pilih tipe windows 10 yang akan diinstall

| Vie davie 10 Hores                | -C4        | 10 (7 (2010 |
|-----------------------------------|------------|-------------|
| indows 10 Home                    | x04        | 10/7/2019   |
| (indows to nome in                | x04<br>x64 | 10/7/2019   |
| /indows 10 Floure single Language | x64        | 10/7/2019   |
| /indows 10 Education N            | x64        | 10/7/2019   |
| /indows 10 Pro                    | x64        | 10/7/2019   |
| Vindows 10 Pro N                  | хб4        | 10/7/2019   |
| :scription:<br>indows 10 Pro N    |            |             |

13. Lalu centang license terms box dan kllik next

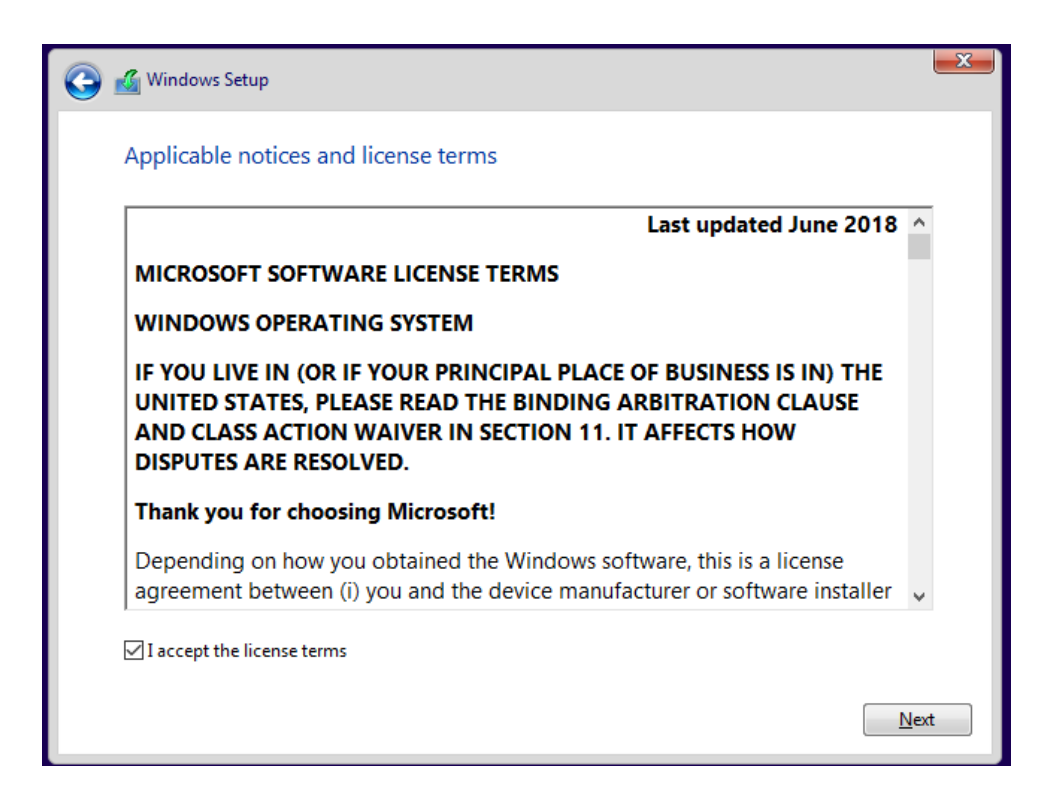

14. Lalu akan muncul pilihan tipe penginstalan. Jika hard disk Anda berisi file dan tetap ingin menyimpan file tersebut, pilih pilihan pertama. Jika tidak, pilih pilihan kedua.

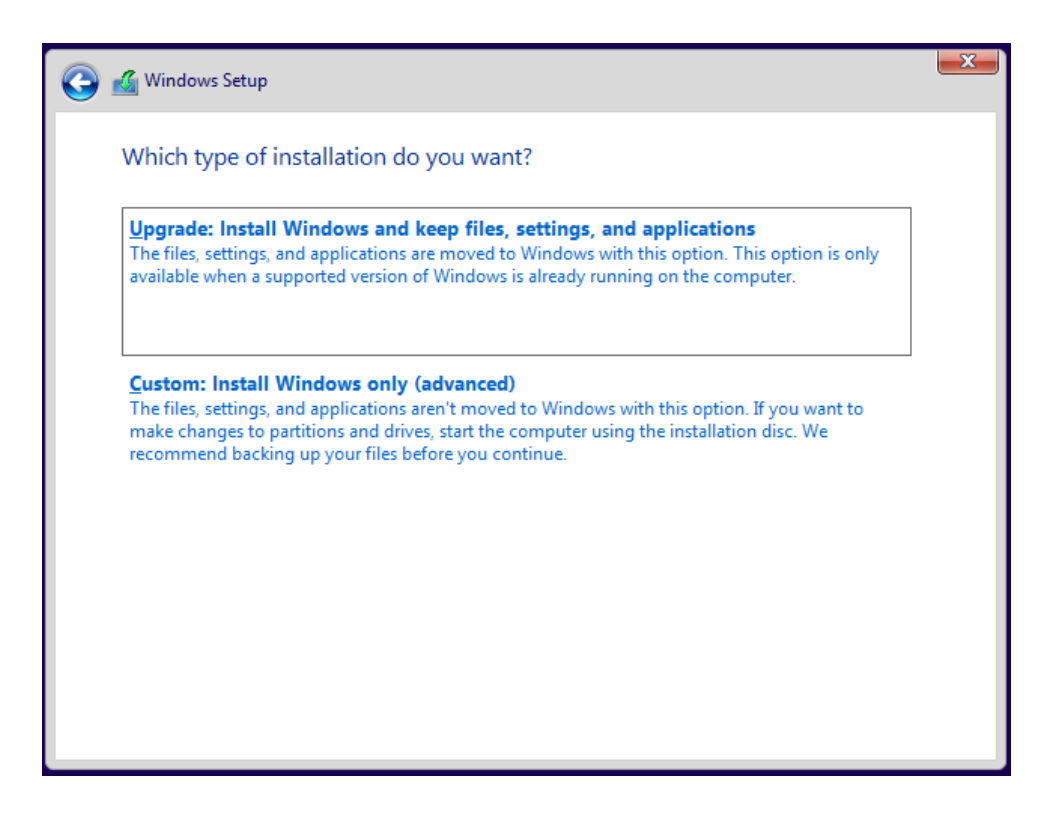

15. Lalu pilih hard disk mana yg akan diinstalkan windows

| ) 🔏 Wind         | lows Setup       |                      |            |                 |         | L |
|------------------|------------------|----------------------|------------|-----------------|---------|---|
| Where            | e do you war     | nt to install Wind   | ows?       |                 |         |   |
|                  | Name             |                      | Total size | Free space      | Туре    |   |
| -                | Drive 0 Partitio | n 1: System Reserved | 579.0 MB   | 122.0 MB        | System  |   |
|                  | Drive 0 Partitio | n 2                  | 49.4 GB    | 33.1 GB         | Primary |   |
| € <u>≯ R</u> efr | resh             | X Delete             | ✓ Format   | -₩ N <u>e</u> w |         |   |
| 💽 Loa            | d driver         | Extend Extend        |            |                 |         |   |

16. Lalu tunggu penginstallan selesai

| Installing Windows                   |   |  |
|--------------------------------------|---|--|
| instanting windows                   |   |  |
| Status                               |   |  |
| Copying Windows files                |   |  |
| Getting files ready for installation |   |  |
| Installing reatures                  |   |  |
| Finishing up                         |   |  |
|                                      | R |  |
|                                      |   |  |
|                                      |   |  |
|                                      |   |  |
|                                      |   |  |
|                                      |   |  |
|                                      |   |  |

17. Setelah selesai, maka windows akan merestart virtual machine

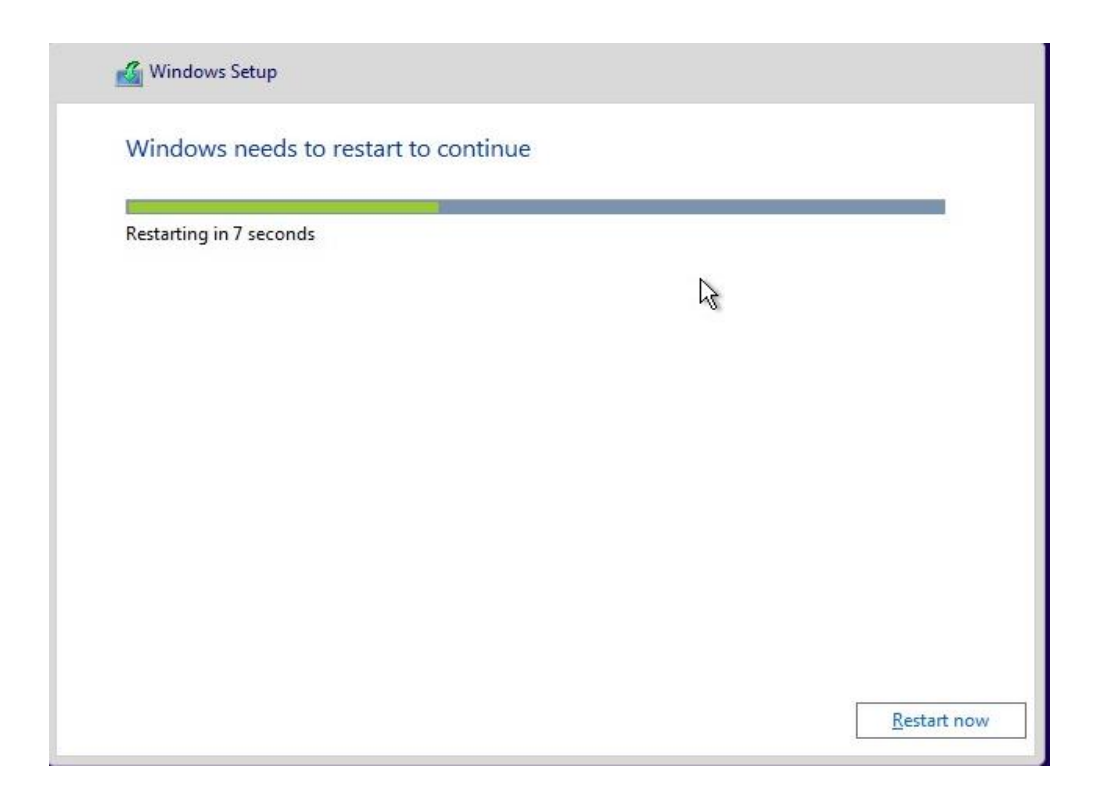

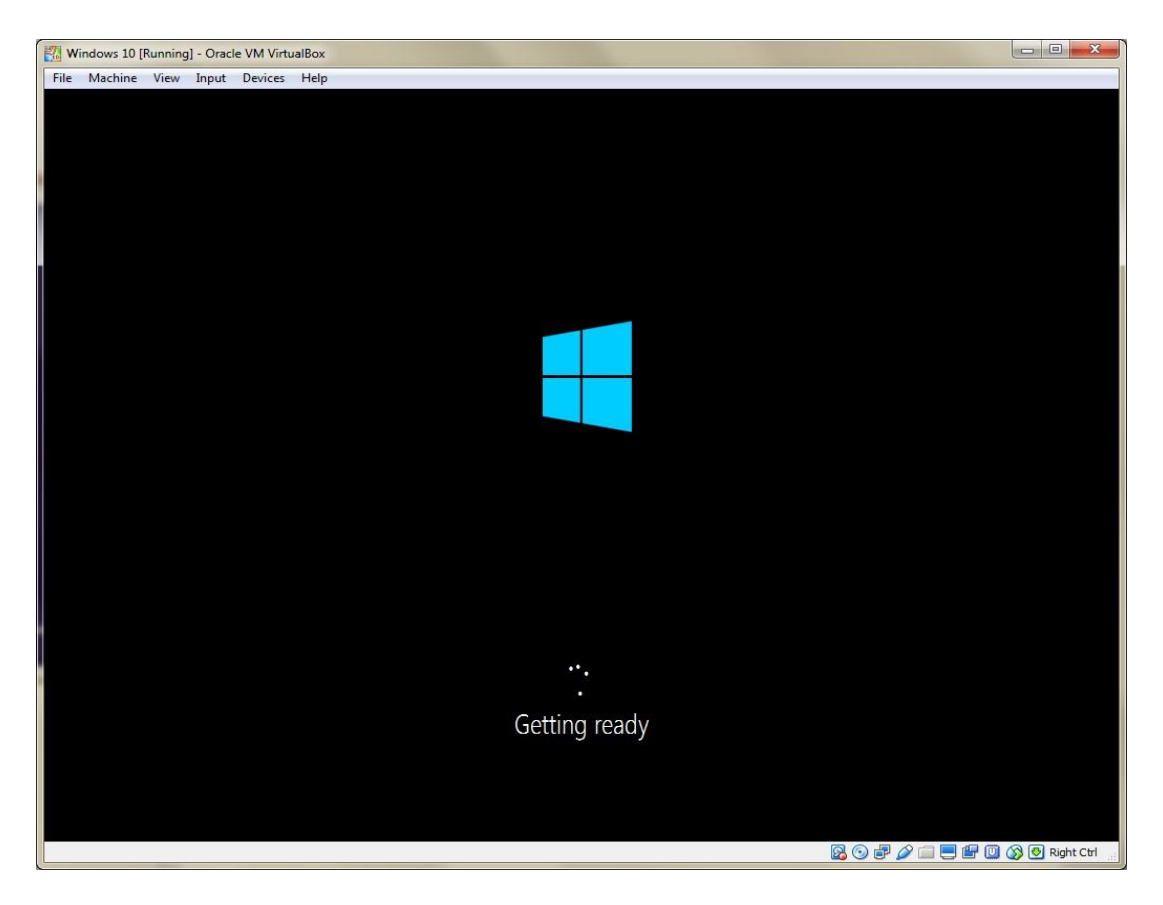

18. Lalu akan muncul untuk memilih menggunakan express setting atau custom setting. Jika memilih express setting, maka Windows akan memilih default option untuk Windows Anda sehingga Anda tidak perlu memilih settingan dan setting menjadi lebih cepat. Sedangkan jika memilih custom setting, maka Anda dapat memilih settingan sesuai kebutuhan Anda.

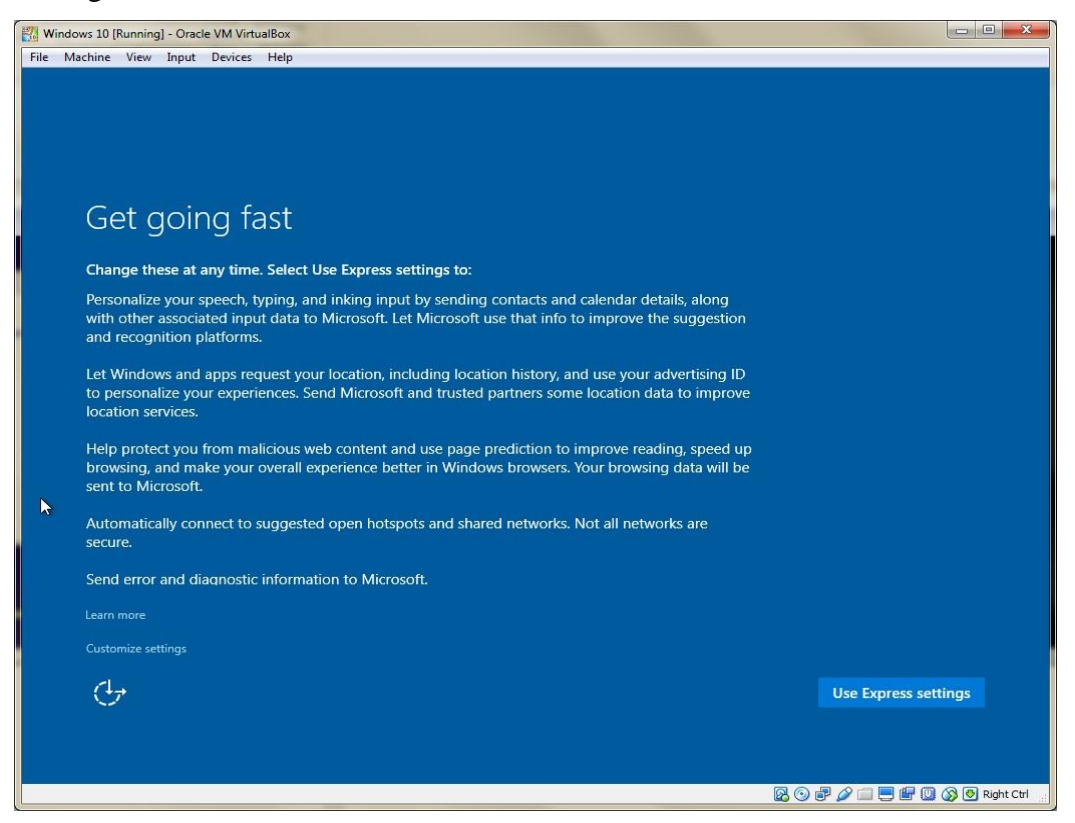

19. Lalu buat akun untuk komputer dengan isi nama dan password.

| 127 Windows 10 [Running] - Oracle VM VirtualBox                                                        |      |
|----------------------------------------------------------------------------------------------------|------|
| File Machine View Input Devices Help                                                                   |      |
|                                                                                                    |      |
|                                                                                                    |      |
|                                                                                                    |      |
|                                                                                                    |      |
|                                                                                                    |      |
| Create an account for this PC                                                                          |      |
|                                                                                                    |      |
| If you would be seen a name and the new annualities that will be seen for you to see such as board for |      |
| others to quess.                                                                                       |      |
|                                                                                                    |      |
| Who's going to use this PC?                                                                            |      |
| STUDENT                                                                                                |      |
|                                                                                                    |      |
| Make it secure.                                                                                        |      |
| Enter password                                                                                         |      |
|                                                                                                    |      |
| Re-enter password                                                                                      |      |
| Password hint                                                                                          |      |
|                                                                                                    |      |
|                                                                                                    |      |
|                                                                                                    |      |
|                                                                                                    |      |
|                                                                                                    |      |
|                                                                                                    |      |
| U U                                                                                                    | Next |
|                                                                                                    |      |
|                                                                                                    |      |
|                                                                                                    |      |
|                                                                                                    |      |

20. Selesai sudah windows 10 terinstall

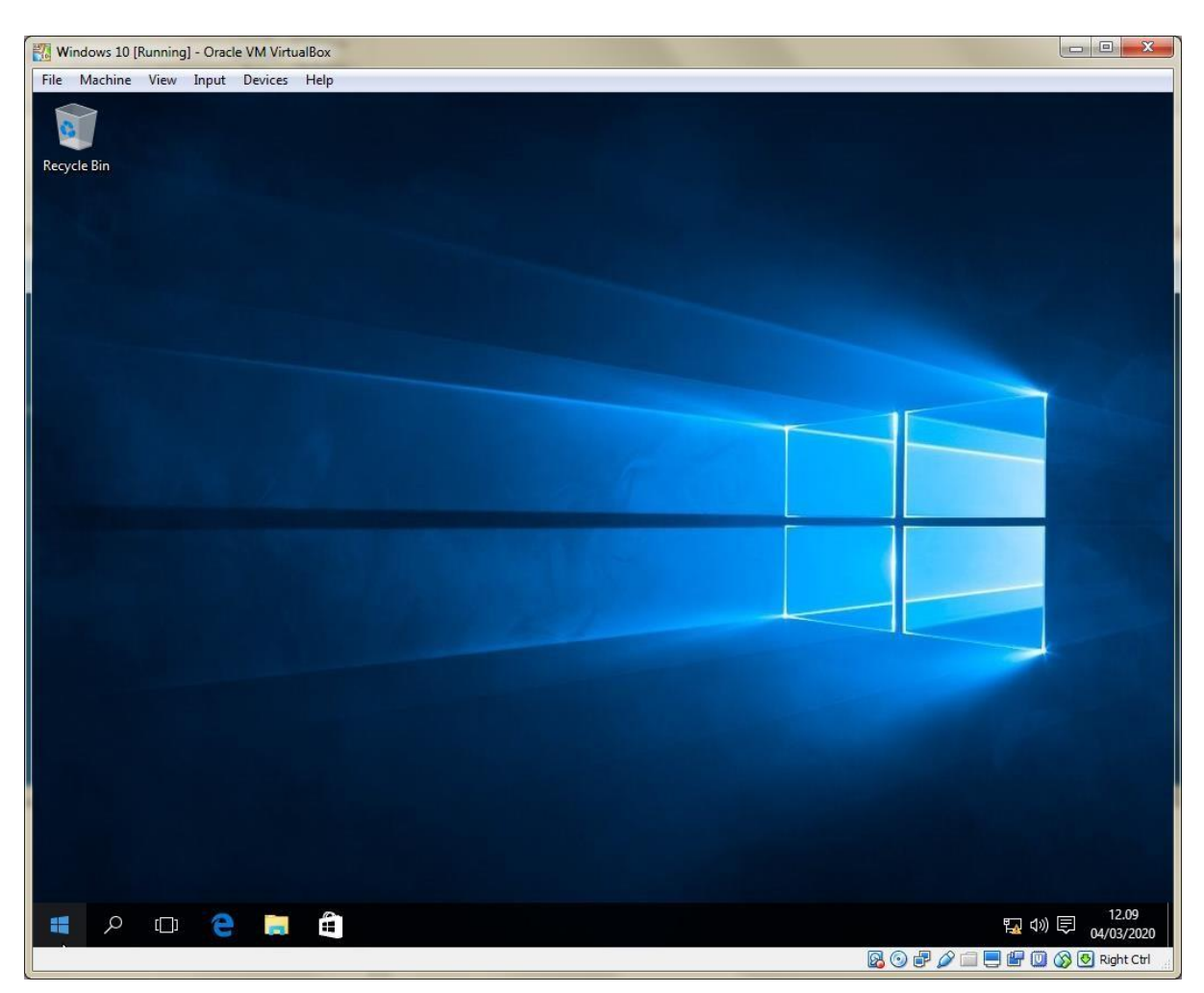